# 二、设计

## 1、数据库设计

#### 用户表(user)

| 字段名      | 类型              | 要求     | 备注       |
|----------|-----------------|--------|----------|
| id       | 整型              | 自增, 主键 | 用户编号     |
| name     | 字符串 <b>(20)</b> | 唯一,不为空 | 用户名      |
| password | 字符串(100)        | 不为空    | 密码       |
| role     | 整型              | 默认值为 0 | 角色(0表示普通 |
|          |                 |        | 会员,1表示管理 |
|          |                 |        | 员)       |
| realname | 字符串(20)         |        | 用户真名     |
| address  | 字符串(100)        |        | 收货地址     |

### 分类表(category)

| 字段名  | 类型      | 要求     | 备注   |
|------|---------|--------|------|
| id   | 整型      | 自增, 主键 | 分类编号 |
| name | 字符串(20) | 唯一,不为空 | 分类名  |

#### 商品表(product)

| 字段名        | 类型               | 要求      | 备注   |
|------------|------------------|---------|------|
| id         | 整型               | 自增, 主键  | 商品编号 |
| name       | 字符串 <b>(255)</b> | 唯一,不为空  | 商品名  |
| price      | 双精度型             |         | 价格   |
| image      | 字符串(255)         |         | 图片地址 |
| categoryid | 整型               | 外键(关联分类 | 分类编号 |
|            |                  | 表)      |      |

#### 订单(saleorder)

| 字段名    | 类型    | 要求                  | 备注                                         |
|--------|-------|---------------------|--------------------------------------------|
| id     | 整型    | 自增, 主键              | 订单编号                                       |
| userid | 整型    | 外键(关联用户表)           | 用户编号                                       |
| odate  | 日期时间型 | 默认值为当前系统的日<br>期     | 下单时间                                       |
|        |       | (current_timestamp) |                                            |
| status | 整型    |                     | 订单状态(0表示<br>废单,1表示已发<br>货,2表示待收<br>货,3表示已完 |

|  |  |  |  | 成) |
|--|--|--|--|----|
|--|--|--|--|----|

#### 订单项(orderitem)

| 字段名       | 类型 | 要求      | 备注    |
|-----------|----|---------|-------|
| id        | 整型 | 自增, 主键  | 订单项编号 |
| productid | 整型 | 外键(关联商品 | 商品编号  |
|           |    | 表)      |       |
| count     | 整型 | 不为空     | 数量    |
| orderid   | 整型 | 外键(关联订单 | 订单编号  |
|           |    | 表)      |       |

#### 参考脚本

/\*录入用户数据\*/ insert user(name,password,realname,address) into values('jack',md5('123456'),'杰克','芜湖职业技术学院南校区厚德楼 1117 室'); insert into user(name,password,role,realname,address) values('admin',md5('123456'),1,'马克','芜湖职业技术学院北校区2号楼110室'); /\*录入分类数据\*/ insert into category(name) values('男装'); insert into category(name) values('女装'); insert into category(name) values('童装'); /\*录入商品数据\*/ insert into product(name, price, image, category id) values ('罗蒙(ROMON)品牌轻 奢 男 装 ',269.00, 'https://img10.360buyimg.com/n7/jfs/t1/159883/31/14482/165951/6056 b0cfEdc1b89c5/1604f5ef3ba61d5e.jpg',1); insert into product(name, price, image, categoryid) values ('雅戈尔【免烫】衬衫男 衫 纯 衬 色 ',379.00, 'https://img14.360buyimg.com/n7/jfs/t1/191306/8/7840/212682/60c389 a3E4d080f79/546034a1c6c28bf0.jpg',1); insert into product(name, price, image, category id) values ('HCVIP 轻奢品牌高端晚 礼 服 女 2021 新 款 气 ',2580.00, https://img13.360buyimg.com/n7/jfs/t1/188622/32/704/123685/608bb 368Ea05b145f/9a5d576898472bef.jpg',2); insert into product(name, price, image, category id) values ('麦斯贝思金色晚礼服女 平 时 可 穿 气 贵 质 高 ',218.00, https://img10.360buyimg.com/n7/jfs/t1/109500/23/6039/135637/5e440 9a4Ee7be1b01/4597b75151056635.jpg',2); insert into product(name, price, image, category id) values ('男童衬衫 2021 款童装 ',65.00, https://img10.360buyimg.com/n7/jfs/t1/171671/39/13772/212032/60c0c 5b4E67783809/3e224c90283ab157.jpg',3); insert into product(name, price, image, category id) values ('fila 斐乐童装女童针

短 衫 袖 ',279.50, 'https://img14.360buyimg.com/n7/jfs/t1/181620/22/8787/210827/60c4e cf0Ec3023621/3e182380bfffc9ad.jpg',3);

## 2、新建项目:

织

- (1) 使用 IDEA 新建 Java web 项目 shop。
- (2) 配置 Tomcat 热部署。

```
"Run"->"Edit Configurations"->"Tomcat Server"->
                                                          "Tomcat"->
"server"
```

"On update action"-> "Update classes and resources"

"On frame deactivation"-> "Update classes and resources"

| Run/Debug Configurations         |                                                                          |  |  |
|----------------------------------|--------------------------------------------------------------------------|--|--|
| + - 恒 🖌 🔺 🖛 »                    | Name: Tomcat 9.0.30                                                      |  |  |
| Application     JavaScript Debug | Server Deployment Logs Code Coverage Startup/Connection                  |  |  |
| ✓                                | Application server: Tomcat 9.0.30  V Configure                           |  |  |
| > ? Unknown                      | Open browser                                                             |  |  |
| > 🖋 Templates                    | After launch 📀 Default 🧹 🗌 with JavaScript debugger                      |  |  |
|                                  | URL: http://localhost:8080/shop/                                         |  |  |
|                                  | ⊻M options:                                                              |  |  |
|                                  | On "Update' action: Update classes and resources 🗸 🗹 Show <u>d</u> ialog |  |  |
|                                  | On frame deactivation: Update classes and resources ~                    |  |  |
|                                  | JRE: Default (1.8 - project SDK)                                         |  |  |
|                                  | Tomcat Server Settings                                                   |  |  |
|                                  | HTTP port: 8080 Deploy applications configured in Tomcat instance        |  |  |
|                                  | HTTPs port: Preserve sessions across restarts and redeploys              |  |  |
|                                  | JMX port: 1099                                                           |  |  |
| 0                                | OK Cancel Apply                                                          |  |  |

(3)添加第三方库

在 web 根目录下 WEB-INF 目录建立目录 lib,将第三方 jar 包(mysql 驱动包、JSTL 包)复制到 lib 目录下,并将所有的 jar 包添加到项目的库中。

"File"-> "Project Structure"-> "Libraries"-> "+"-> "Java"-> "选择需要 的 jar 包"。

(4) 添加 bootstrap 框架

将解压后 bootstrap 文本夹复制到 web 根目录

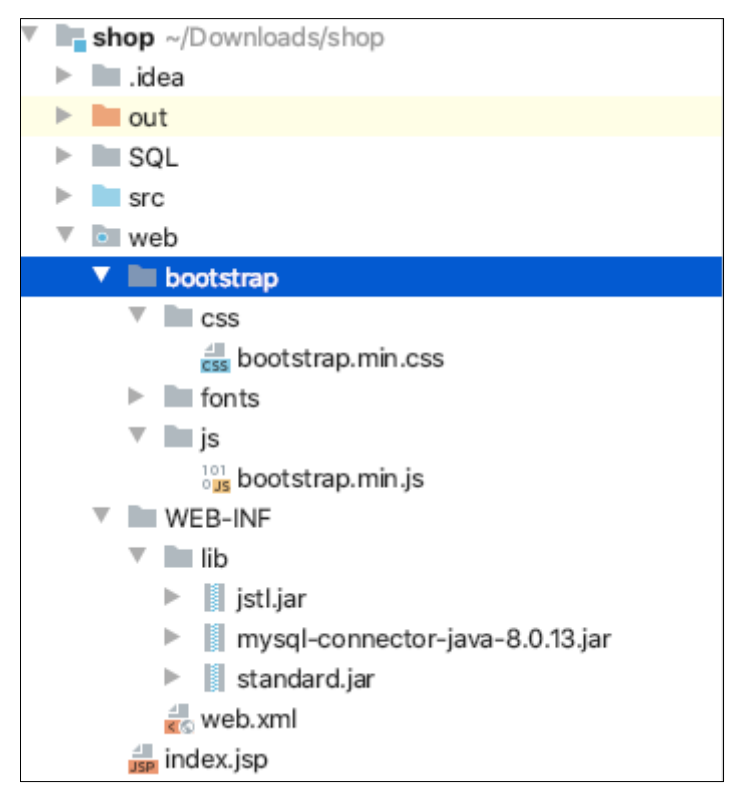

(5) 解决控制台 Tomcat 日志乱码

找到 Tomcat 主目录下的 conf 目录中的 logging.properties 文件并打开 java.util.logging.ConsoleHandler.encoding = UTF-8 修改为: java.util.logging.ConsoleHandler.encoding = GBK